# LibGuide: PubMed

## Locating PubMed

- Via the <u>Veterinary Medical Library homepage</u>
- Via the <u>K-State Libraries' homepage</u>

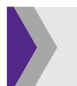

## Medical Subject Headings (MeSH)

MeSH is the National Library of Medicine's (NLM) controlled medical vocabulary.

- MeSH indexes articles in MEDLINE and PubMed in a clear, consistent way that provides standardized terms for various medical terminology
- MeSH terms allow for synonymous concepts to be searched together (heartworm/dirofilaria immitis)

### **Finding MeSH Terms**

- MeSH can be searched via the MeSH Database link listed under "Explore" on the main PubMed page OR
- Via the Advance search page by clicking the term searched OR
- Click on an article that relates to your topic and scroll to the bottom of the article to find all MeSH terms listed for that particular article

### Searching in MeSH

An initial search in MeSH for a term will include various results including the standard medical term used by NLM (search for cat leads to cats).

- Selecting the MeSH term will provide a brief description of the term, subheadings, and entry terms.
- **Subheadings:** used to further refine searches with specific aspects of the MeSH heading that are important/significant.

- **Entry terms:** synonyms for MeSH terms that will be included in the search if MeSH term is used.
- **Restrict to MeSH Major Topic:** limits searches for articles that contain MeSH term as the major concept of the article very limited searching.
- Do not include MeSH terms found below this term in the MeSH hierarchy: Will not include these MeSH terms in search results.

## **Boolean Logic**

### 'AND' Boolean

The *and* boolean term is used to combine two or more **different** key terms, concepts, or search strings (i.e. cats *and* dogs). This indicates that both, or all, search terms **must** be included in the search results.

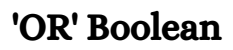

The *or* Boolean term is used to combine two or more **similar** key terms, concepts, or search strings (i.e. cats *or* cat *or* feline *or* felines). This indicates you want all words, some of the words, one of the words, or a variation/combination of the words included in the search results.

### 'NOT' Boolean

The *not* Boolean term is used to eliminate the words included in the field from your search. This can cause articles to be missed or not included that would otherwise suit your search needs. This Boolean term is not recommended for most database searches.

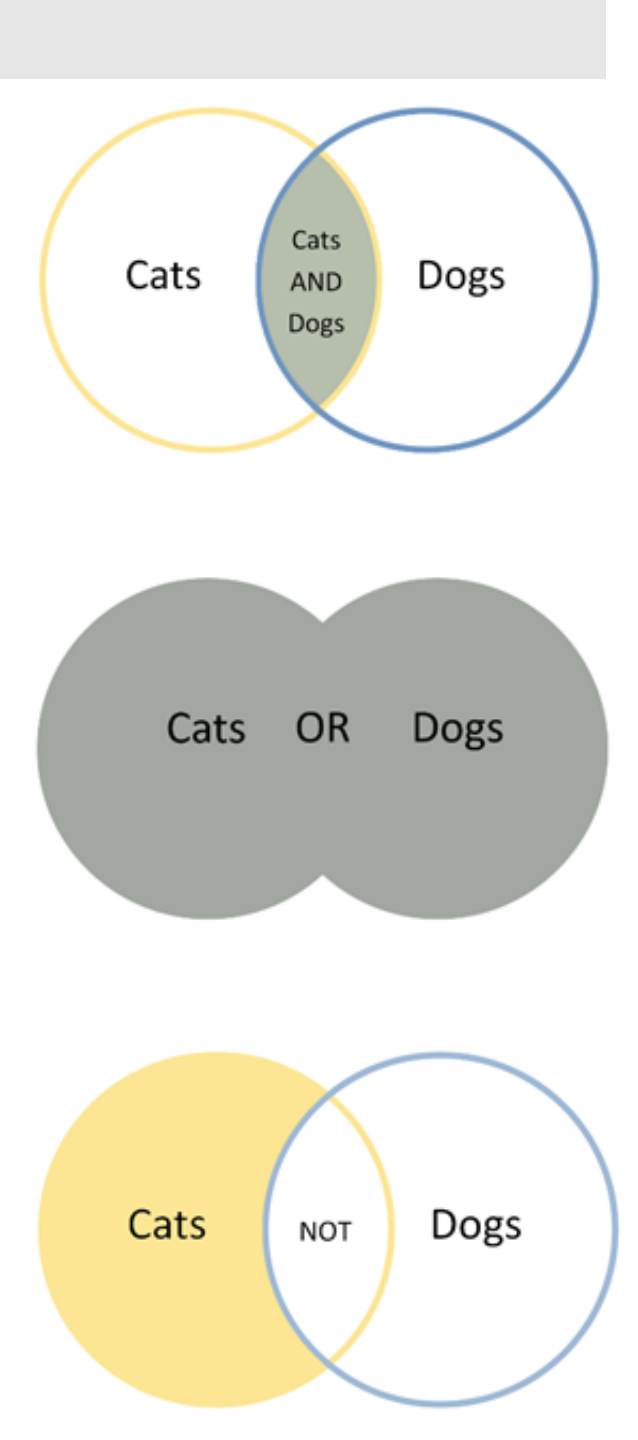

## Building a PubMed Search

It is recommended to begin a search by building search strings of synonyms and finding the appropriate MeSH term for the subject.

- Open <u>MeSH Database</u> to find MeSH terms
- In the search field, type in key term (i.e. *cats*) and select "search"
- Find appropriate MeSH term
- Open <u>PubMed Database</u> (K-State authentication will be needed)
- Build search by individually searching synonyms for "cats": *cat, feline, felines, felidae, felis*, etc. (Building a search using both the singular and plural form of a word will yield better, more concise results.)
- Select "Advanced" under the search field box.
- To combine all **like** search terms for one term/concept:
  - Click the ellipses (...) under "Actions" for the **first term** you want to build with
  - Select "Add query"
  - Click the ellipses (...) under "Actions" for the **second term** you want to add and select "OR" or "AND" depending on how you're combining the terms
  - Repeat this step for **all** search terms you want to include in the initial search string
- Select "Search" to initiate concise search using the search string method.
- Repeat previous steps for all additional terms
- To c**ombine** two or more terms:
  - Click the ellipses (...) under "Actions" for the **first search string**
  - Click the ellipses (...) under "Actions" for the **second search string** and select "AND"
  - Repeat as many times as necessary until search string is complete

## For further explanation, and an example, of searching in PubMed, please see below.

### Refining a Search

On the left side of the search results screen, you can refine searches further via filters.

- Article types: Refines search via article types (*clinical trials, historical articles, systematic reviews,* etc.). Can select one or more options via *Customize...* link. Once selected, click "Show" to refine search using these parameters.
- **Text availability:** Refines by availability of text via PubMed (*abstract, free full text, full text*). Not recommended for K-State users as you can request any article via Interlibrary Loan.
- **Publication dates:** Select range of articles. Can customize range via *Custom range...* link.
- **Species:** Refine by species. Not recommended for veterinary medicine searching.
- **Reset all filters:** Clear all filters and reverts to default search.
- Additional filters: Additional filters are available via link (*languages*, *subjects*, *ages*, etc.).

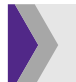

## PubMed Search Example

To conduct a search on **obstructions in cats** in PubMed:

### Search for MeSH Terms:

• Searching for 'obstruction' gave several results. However, the term that best fits this query is the first term 'ureteral obstruction.'

| s          | NCBI Resources 🕑 How To 🗹                                                                                                    | Sign in to NCBI                                     |
|------------|----------------------------------------------------------------------------------------------------|-----------------------------------------------------|
| Me         | eSH MeSH v obstruction Create alert Limits Assurced                                                                                                    | O Search Help                                       |
| 0          | COVID-19 is an emerging, rapidly evolving situation.<br>Get the latest public health information from CDC: <u>https://www.copinetrus.oov.</u><br>Get the latest research from NH-: <u>https://www.ncbi.nlm.nih.gov/sars-cov-2/</u><br>Find NCBI SARS-CoV-2 literature, sequence, and clinical content: <u>https://www.ncbi.nlm.nih.gov/sars-cov-2/</u>                                                                |                                                     |
| Sur        | mmary + 20 per page + Send to: +                                                                                                    | PubMed Search Builder                               |
| Se         | arch results                                                                                                    |                                                     |
| Ite        | ms: 1 to 20 of 125                                                                                                    |                                                     |
| 1.         | Ureleral Obstruction<br>Biockage in any part of the URE-ER causing obstruction of urine flow from the kidney to the URINARY BLADDER. The<br>obstruction may be congenital, acquired, unilateral, bilateral, complete, partial, acute, or chronic. Depending on the degree and<br>duration of the obstruction, clinical features vary greatly such as HYDRONEPHROSIS and obstructive nephropathy.                      | Add to search builder AND ~<br>Search PubMed        |
| 2.         | Duodenal Obstruction<br>Hindrance of the passage of luminal contents in the DUODENUM. Duodenal obstruction can be partial or complete, and caused by<br>intrinsic or extrinsic factors. Simple obstruction is associated with diminished or stopped flow of luminal contents. Strangulating<br>obstruction is associated with impaired blood flow to the duodenum in addition to obstructed flow of luminal contents. | Find related data<br>Database: Select<br>Find items |
|            | Colonic Pseudo-Obstruction                                                                                                    |                                                     |
| з.         | Functional obstruction of the COLON leading to MEGACOLON in the absence of obvious COLONIC DISEASES or mechanical<br>obstruction. When this condition is acquired, acute, and coexisting with another medical condition (trauma, surgery, serious injuries<br>or illness, or medication), it is called Oglivie's syndrome.<br>Year introduced: 1991(1987)                                                             | Search details            Obstruction[All Fields]   |
| 4.         | Gastric Outlet Obstruction<br>The hindering of output from the STOMACH into the SMALL INTESTINE. This obstruction may be of mechanical or functional origin<br>such as EDEMA from PEPTIC ULCER; NEOPLASMS; FOREIGN BODIES; or AGING.<br>Year introduced: 1993                                                                                                    | Search See more                                     |
| <b>5</b> . | Nasal Obstruction<br>Any hindrance to the passage of air into and out of the nose. The obstruction may be unilateral or bilateral, and may involve any<br>part of the NASAL CAVITY                                                                                                    | Recent Activity                                     |
|            | Year introduced: 1990                                                                                                    | Q obstruction (125)                                 |
| 6.         | Lacrimal Duct Obstruction<br>Interference with the secretion of tears by the lacrimal glands. Obstruction of the LACRIMAL SAC or NASOLACRIMAL DUCT                                                                                                    | Urethral Obstruction MeSH                           |
|            | causing acute or chronic inflammation of the lacrimal sac (DACRYOCYSTITIS). It is caused also in infants by failure of the<br>nasolacrimal duct to open into the inferior meatus and occurs about the third week of life. In adults occlusion may occur<br>record accursh, or affectivity or nasol disease. (News) Ophthalmology: Rinciples and Concepts. 7th of p050.                                                | Urinary Bladder Neck Obstruction                    |
|            | apprinameously or and injury or nasal disease. (reares, opinitiamology, Principles and Concepts, 7th ed, p200)                                                                                                    | Q bladder outlet obstruction (1)                    |
| 7.         | A type of ILEUS, a functional not mechanical obstruction of the INTESTINES. This syndrome is caused by a large number of<br>disorders involving the smooth muscles (MUSCLE, SMOOTH) or the NERVOUS SYSTEM.                                                                                                    | Q urethrostomy (0) MeSH                             |

• Clicking 'ureteral obstruction' gives further detail on the MeSH term. In this case, 'ureteral obstruction' is the MeSH term wanted for this search.

#### Ureteral Obstruction

Blockage in any part of the URETER causing obstruction of urine flow from the kidney to the URINARY BLADDER. The obstruction may be congenital, acquired, unilateral, bilateral, complete, partial, acute, or chronic. Depending on the degree and duration of the obstruction, clinical features vary greatly such as HYDRONEPHROSIS and obstructive nephropathy.

PubMed search builder options Subheadings:

| Danahusis             |                                 | - nathology                   |
|-----------------------|---------------------------------|-------------------------------|
|                       | L] enzymology                   | pathology                     |
| anatomy and histology | L epidemiology                  | □ physiology                  |
| blood                 | ethnology                       | physiopathology               |
| Chemically induced    | etiology                        | prevention and control        |
| classification        | genetics                        | psychology                    |
| □ complications       | history                         | radiotherapy                  |
| congenital            | immunology                      | rehabilitation                |
| 🗆 diagnosis           | metabolism                      | statistics and numerical data |
| diagnostic imaging    | microbiology                    | □ surgery                     |
| □ diet therapy        | mortality                       | therapy                       |
| drug therapy          | nursing                         | urine                         |
| economics             | organization and administration | veterinary                    |
| embryology            | parasitology                    | virology                      |
|                       |                                 |                               |

Restrict to MeSH Major Topic.

Do not include MeSH terms found below this term in the MeSH hierarchy.

Tree Number(s): C12.777.725.776, C13.351.968.725.776 MeSH Unique ID: D014517 Entry Terms:

- · Obstruction, Ureteral
- · Obstructions, Ureteral
- Ureteral Obstructions
  - Repeating MeSH search for 'cat' yielded 'cats' as the MeSH term

PubMed Searching:

- Open PubMed database
- In the search field, type 'cats' and select "Search" (do not worry about results at this time)
- In the search field, type 'cat' and select "Search"
- Repeat searching for individual terms for any synonym of 'cat' (*feline, felines, felidae*, etc.)
- Select "Advanced" under search box
  - The advanced search screen will have the search history and any terms searched

| Add terms to<br>All Fields<br>Query box | the que  | ry box    | Enter a search term |                       |
|-----------------------------------------|----------|-----------|---------------------|-----------------------|
| All Fields<br>Query box                 |          | :         | Enter a search term |                       |
| Query box                               |          |           |                     | ADD 🗸                 |
| Query box                               |          |           |                     | Show Index            |
| E                                       |          |           |                     |                       |
| Enter / edit                            | your sea | rch query | here                | Search ~              |
| History an                              | d Searc  | h Detail  | 5                   | , ↓ Download 🗐 Delete |
| Search A                                | ctions   | Details   | Query               | Results Time          |
| #8                                      | •••      | >         | Search: felidae     | 138,110 13:52:31      |
| #7                                      | •••      | >         | Search: felines     | 150,878 13:52:24      |
| #6                                      |          | >         | Search: feline      | 150,878 13:52:22      |
| #5                                      |          | >         | Search: cat         | 135,376 13:51:05      |
|                                         |          | >         | Search: cats        |                       |

- To combine all **like terms** for **cats** 
  - Select the ellipses (...) under "Actions" next to 'cats' and click "add query." The search term will be added to the "Query box" automatically.
  - Using Boolean logic, select the ellipses (...) under "Actions" next to 'cat' and click "Add with OR." The search term will be added automatically to the "Query box" with the OR Boolean between both terms.

| Query box       |    |        |   |
|-----------------|----|--------|---|
| (cats) OR (cat) | ×  | Search | ~ |
|                 |    |        |   |
|                 | (h |        |   |

### • Repeat the above step to add all **like terms** to the "Query box."

| Query box                                                   |  |      |    |   |  |
|-------------------------------------------------------------|--|------|----|---|--|
| ((((cats) OR (cat)) OR (feline)) OR (felines)) OR (felidae) |  | Sear | ch | ~ |  |
|                                                             |  |      |    |   |  |
|                                                             |  |      |    |   |  |

Select "Search" on the right hand side to conduct a search for all like terms of 'cat'

- Go back to the main PubMed search page
- In the search field, type 'ureteral obstruction' and select "Search"
- In the search field, type 'ureteral obstructions' and select "Search"
- Repeat these steps for all related synonyms/terms
- Select "Advanced" under the search box
- To combine all **like terms** for **ureteral obstruction** 
  - Select the ellipses (...) under "Actions" next to 'ureteral obstruction' and click "add query." The search term will be added to the "Query box" automatically.
  - Using Boolean logic, select the ellipses (....) under "Actions" next to 'ureteral obstructions' and click "Add with OR." The search term will be added automatically to the "Query box" with the OR Boolean between both terms.
  - Repeat the above steps to add all **like terms** to the "Query box."
  - Select "search" on the right hand side to complete the search for this term.

| Query box                                                                                                    |          |          |                                                                     |            |          |
|----------------------------------------------------------------------------------------------------|----------|----------|---------------------------------------------------------------------|------------|----------|
| ((((ureteral obstruction) OR (ureteral obstructions)) OR (ureteral stone)) OR (ureteral stones)) OR (ureteral<br>diseases) |          |          |                                                                     |            |          |
| History                                                                                                    | and Sear | ch Detai | ls                                                                  | ↓ Download | 🕅 Delete |
| Search                                                                                                    | Actions  | Details  | Query                                                               | Results    | Time     |
| #14                                                                                                    |          | >        | Search: ureteral diseases                                           | 31,427     | 17:00:12 |
| #13                                                                                                    |          | >        | Search: ureteral stones                                             | 12,402     | 17:00:08 |
| #12                                                                                                    |          | >        | Search: ureteral stone                                              | 10,475     | 17:00:05 |
| #11                                                                                                    |          | >        | Search: ureteral obstructions                                       | 17,292     | 16:59:56 |
| #10                                                                                                    |          | >        | Search: ureteral obstruction                                        | 17,236     | 16:56:23 |
| #9                                                                                                    |          | >        | Search: ((((cats) OR (cat)) OR (feline)) OR (felines)) OR (felidae) | 217,454    | 14:00:35 |
| #8                                                                                                    |          | >        | Search: felidae                                                     | 138,110    | 13:52:31 |
| #7                                                                                                    |          | >        | Search: felines                                                     | 150,878    | 13:52:24 |
| #6                                                                                                    |          | >        | Search: feline                                                      | 150,878    | 13:52:22 |
| #5                                                                                                    |          | >        | Search: cat                                                         | 135,376    | 13:51:05 |
| #1                                                                                                    |          | >        | Search: cats                                                        | 145,693    | 13:50:05 |

- If you have more than two terms to search for, repeat the top steps for each individual term.
- To combine search terms:
  - In the "Advanced" search screen, select the ellipses (...) next to the **cat** search string and select "add query."
  - Select the ellipses (...) next to the **ureteral obstruction** search string and select "add with AND" to combine both cats AND ureteral obstruction in one search.

| uery box                                                                                                    |   | Show index |
|----------------------------------------------------------------------------------------------------|---|------------|
| (((((cats) OR (cat)) OR (feline)) OR (felines)) OR (felidae)) AND (((((ureteral obstruction) OR (ureteral obstructions)) OR (ureteral stone)) OR (ureteral stones)) OR (ureteral diseases)) | × | Search ~   |

### • Select "search" on the right hand side to conduct final search.

| Pub Med.gov                                         | bstructions)) OR (ureteral stone)) OR (ureteral stones)) OR (ureteral diseases)) × Search<br>Advanced Create alert Create RSS User Guide                                                                                                    |
|-----------------------------------------------------|----------------------------------------------------------------------------------------------------|
|                                                     | Save Email Send to Sorted by: Best match Display options                                                                                                    |
| MY NOBI FILTERS                                     | 192 results                                                                                                    |
| RESULTS BY YEAR                                     | <ul> <li>Feline ureteral obstructions Part 1: medical management.</li> <li>Clarke DL.</li> <li>J Small Anim Pract. 2018 Jun;59(6):324-333. doi: 10.1111/jsap.12844. Epub 2018 May 16.<br/>PMID: 29767451 Review.</li> <li>Share Feline ureteral obstructions are an increasingly recognised and challenging diagnostic and management problem. Many cats with ureteral obstructions are critically ill at the time of diagnosis. especially if there is dysfunction of the con</li> </ul>                        |
| Abstract Free full text Full text ARTICLE ATTRIBUTE | <ul> <li>Feline CKD: Pathophysiology and risk factorswhat do we know?</li> <li>Reynolds BS, Lefebvre HP.</li> <li>J Feline Med Surg. 2013 Sep:15 Suppl 1:3-14. doi: 10.1177/1098612X13495234.</li> <li>PMID: 23999182 Review.</li> <li>PATIENT GROUP: CKD is most common in senior and geriatric cats, but should be considered in any feline patient with ureterolithiasis, hyperthyroidism, retrovirus infection, systemic hypertension, cardiovascular disease or urinary tract infectionThere is,</li> </ul> |

## Obtaining Full-Text PDFs

Full-text PDFs are available via PubMed links provided on the library webpages (you must sign in with your K-State eID and password for full access).

- Select the article you wish to obtain on PubMed
- On the right side of the screen, under "Full text links" click the K-State "Get It" button
- You will either be directed to the full article directly or to K-State's SearchIt page where you can click on the link for the full article

### If Article is Not Available as a Free PDF

- You will be directed to K-State's SearchIt page which will give you options in obtaining the article
- **Check holdings:** If physical copy is located at one of our library locations, the location will be listed under *Check for physical copy*
- **Request from Interlibrary Loan:** if a physical copy is not available or, if you would like the PDF sent directly to you, select *Not Available? Request from Interlibrary Loan* to place a loan request (click here to learn about placing an Interlibrary Loan request)